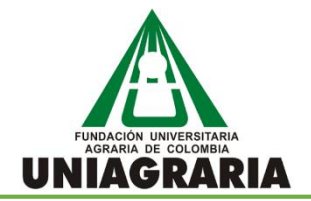

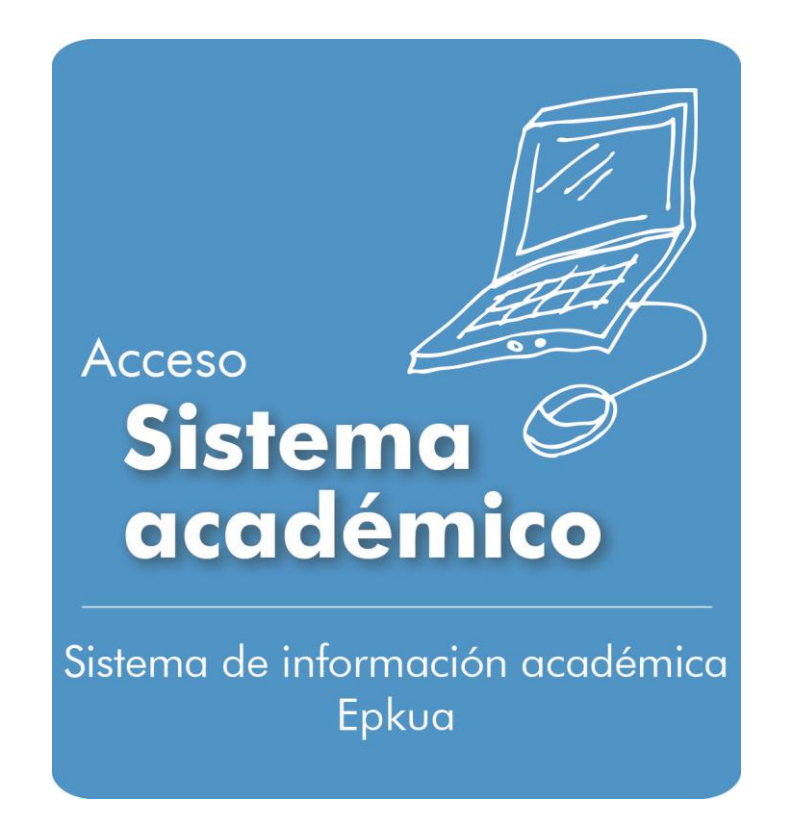

# **GUIA – CONSULTA DE CALIFICACIONES PARCIALES**

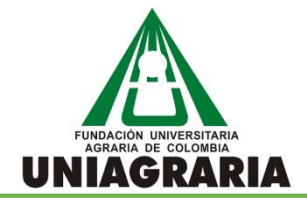

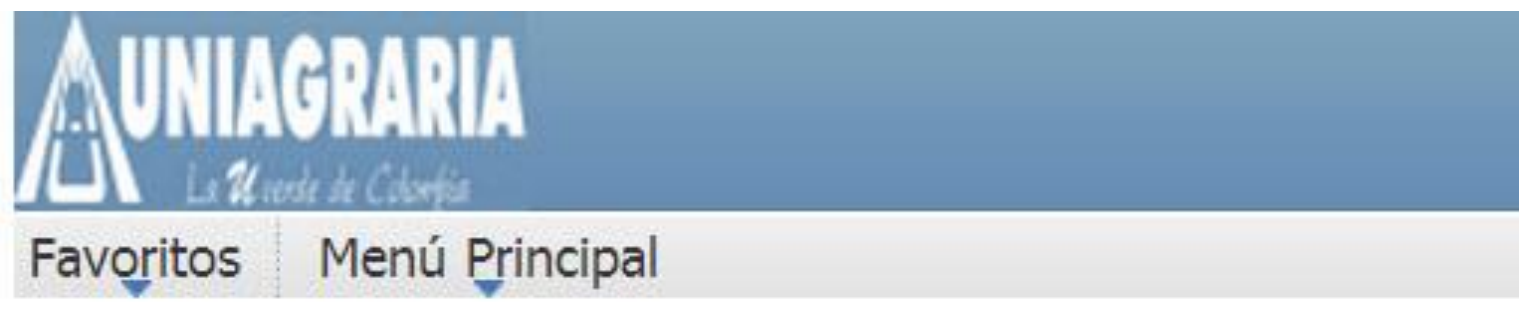

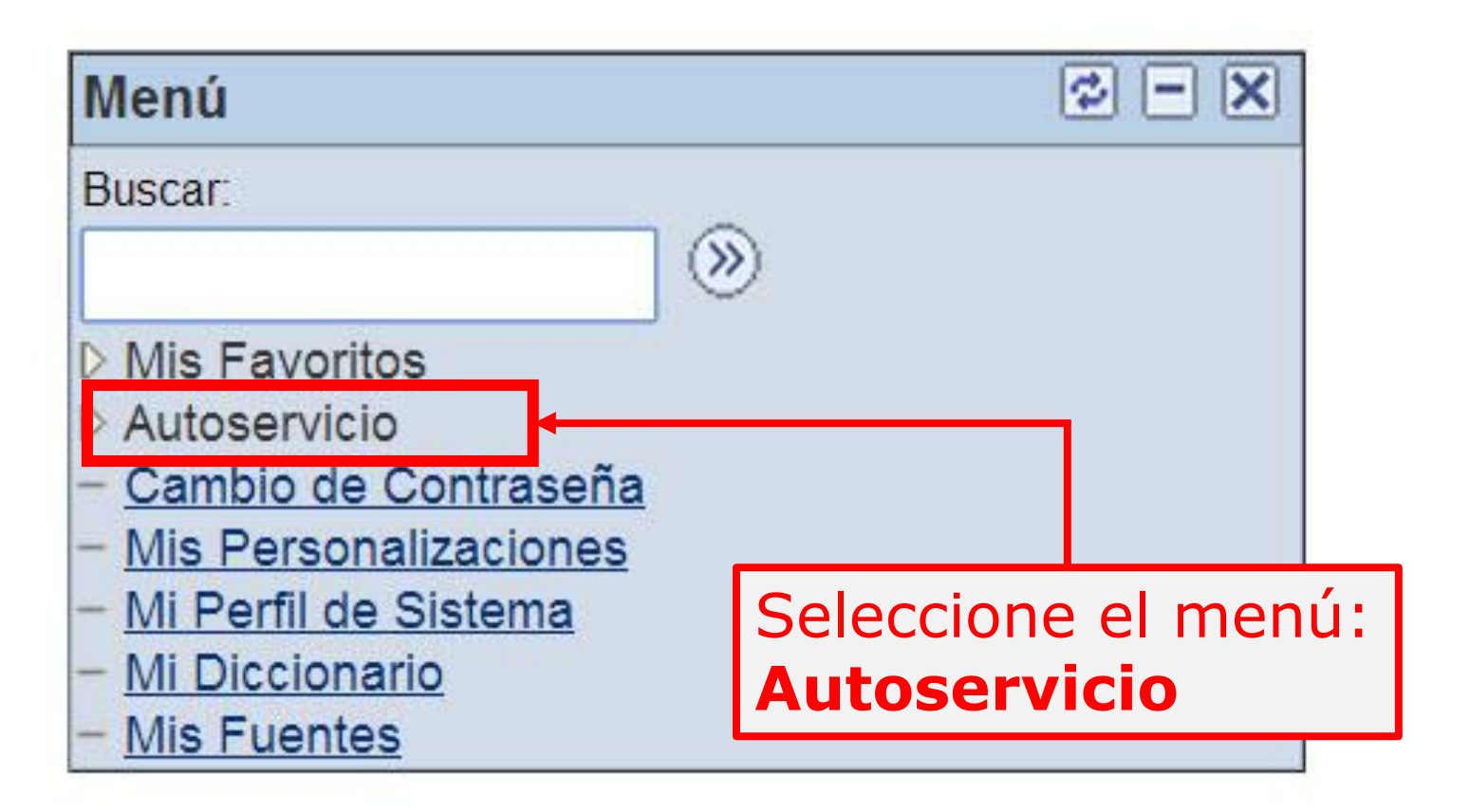

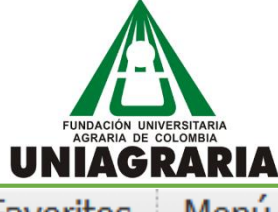

Favoritos

Menú Principal > Autoservicio

Menú Principal >

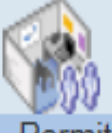

# Autoservicio

Permite acceder a la información y actividades de autoservicio.

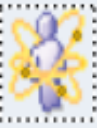

## 01. Centro de Alumnado

Permite gestionar las actividades docentes.

# Seleccione el menú: **Mis Calificaciones**

# 02. Mis Calificaciones

En esta carpeta el estudiante puede revisar tanto sus calificaciones parciales como las definitivas, de un ciclo lectivo determinado.

- Calificaciones Parciales
- Mi Horario Semanal
- Calificaciones Def. y Promedio

### Búsqueda Clases/Expl Catálogo

Permite buscar clases que coincidan con los criterios de selección o explorar el catálogo de cursos por asignatura.

- Búsqueda Clase/Navegación Ctlg
- Exploración Catálogo de Cursos

Plan Perm

## Planificación Académica

Permite crear el planificador académico.

- Carrito de Compras Inscripción
- Mi Historial de Cursos

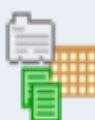

## Datos Personales en Campus

Permite mantener la información personal y consultar retenciones y tareas pendientes en los registros.

- Resumen de Datos Personales
- Direcciones
- Nombres 17 Más...

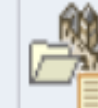

## Registros Académicos

Permite consultar calificaciones y asesores además de solicitar expedientes e informes de verificación.

- Solicitud Expediente Oficial
- Expediente Extraoficial
- Expediente Académico Oficial 5 Más...

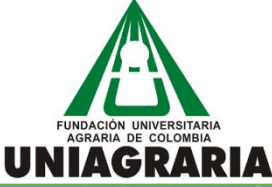

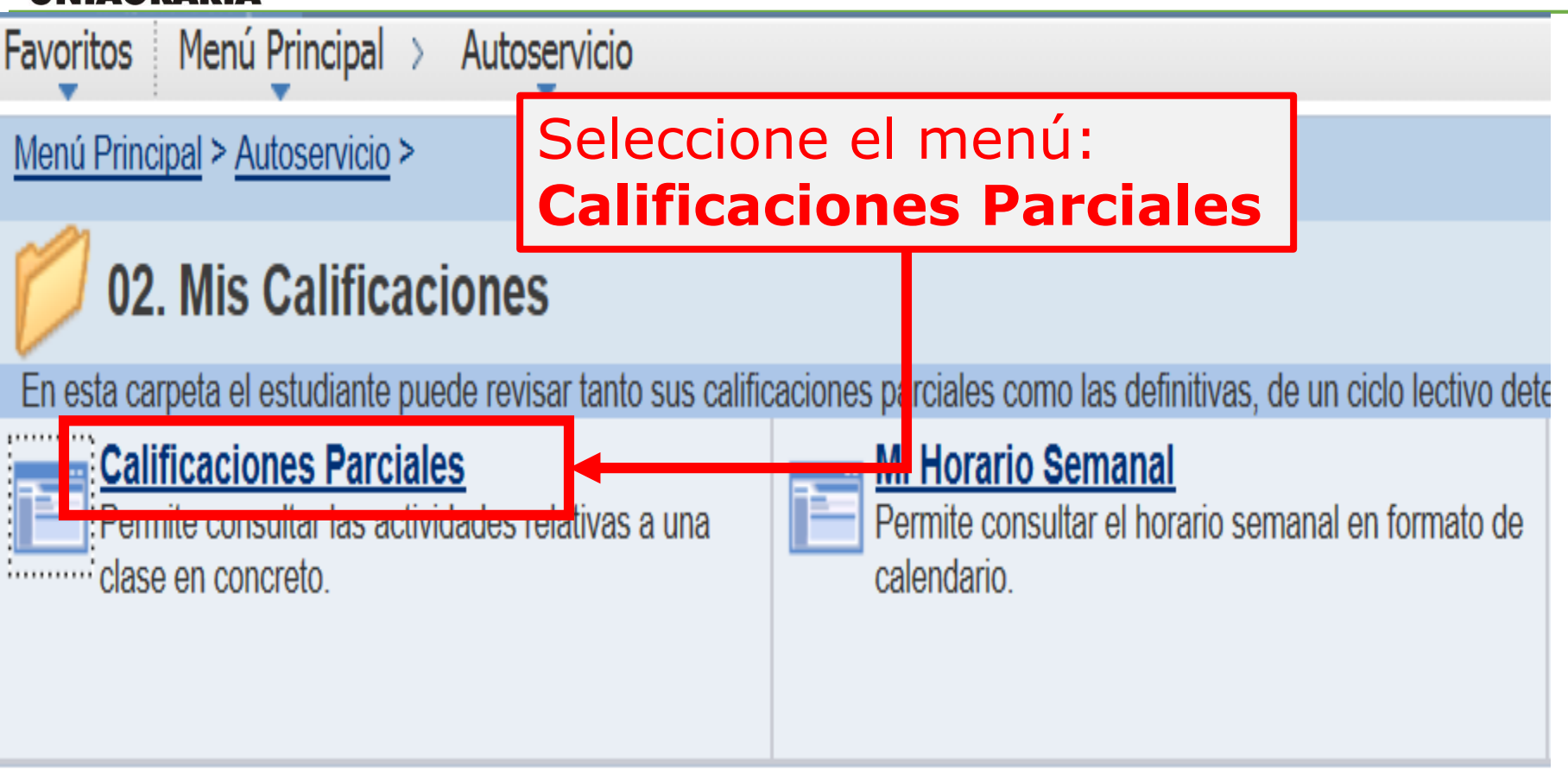

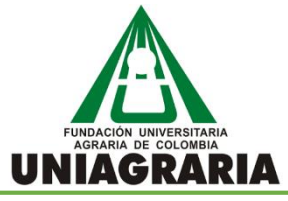

| Favoritos Menú Principal > Autoservicio > Inscripciones > Calificaciones Parciales |                |                                   |                                   |                                                                                                    |                                |  |  |  |  |  |  |
|------------------------------------------------------------------------------------|----------------|-----------------------------------|-----------------------------------|----------------------------------------------------------------------------------------------------|--------------------------------|--|--|--|--|--|--|
|                                                                                    | Buscar Pla     |                                   | Plan                              | Inscribir                                                                                                 | Mis Datos Académicos           |  |  |  |  |  |  |
|                                                                                    | mi             | horario de clases in              | ntroducción baja                  | cambio                                                                                                    | edición información ciclo      |  |  |  |  |  |  |
|                                                                                    | Act            | tividades y Cali                  | ificacione 1. Se                  | <ol> <li>Seleccione el Semestre que<br/>desea consultar</li> <li>Seleccione el Botón Continuar</li> </ol> |                                |  |  |  |  |  |  |
|                                                                                    |                |                                   | 2. Se                             |                                                                                                    |                                |  |  |  |  |  |  |
|                                                                                    | Sel            | eccione un ciclo y h              | aga clic en Continua              | r.                                                                                                    |                                |  |  |  |  |  |  |
|                                                                                    |                | Ciclo                             | iclo Ciclo                        |                                                                                                    | Institución                    |  |  |  |  |  |  |
|                                                                                    | 1°             | 2013 Segundo<br>Semestre Pregrado | 2013 Segundo<br>Semestre Pregrado | Estudios de Pregrado                                                                                      | F.UNIVERSITARIA AGRARIA DE COL |  |  |  |  |  |  |
| 1                                                                                  | N <sub>O</sub> | 2014 Primer Semestre<br>Pregrado  | 2014 Primer Semestre<br>Pregrado  | Estudios de Pregrado                                                                                      | F.UNIVERSITARIA AGRARIA DE COL |  |  |  |  |  |  |
|                                                                                    | $\bigcirc$     | 2014 Segundo<br>Semestre Pregrado | 2014 Segundo<br>Semestre Pregrado | Estudios de Pregrado                                                                                      | F.UNIVERSITARIA AGRARIA DE COL |  |  |  |  |  |  |
|                                                                                    | $\bigcirc$     | 2014-2 Ingles<br>Intensivo        | 2014-2 Ingles Intensivo           | Estudios de Pregrado                                                                                      | F.UNIVERSITARIA AGRARIA DE COL |  |  |  |  |  |  |
|                                                                                    | $\bigcirc$     | 2015 Primer Semestre<br>Pregrado  | 2015 Primer Semestre<br>Pregrado  | Estudios de Pregrado                                                                                      | F.UNIVERSITARIA AGRARIA DE COL |  |  |  |  |  |  |
|                                                                                    |                |                                   |                                   |                                                                                                    |                                |  |  |  |  |  |  |

2

CONTINUAR

Buscar Plan Inscribir Mis Datos Académicos

. . . . . . . ... . ...

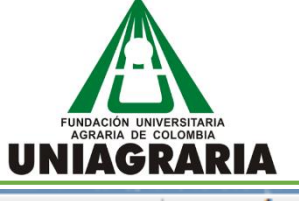

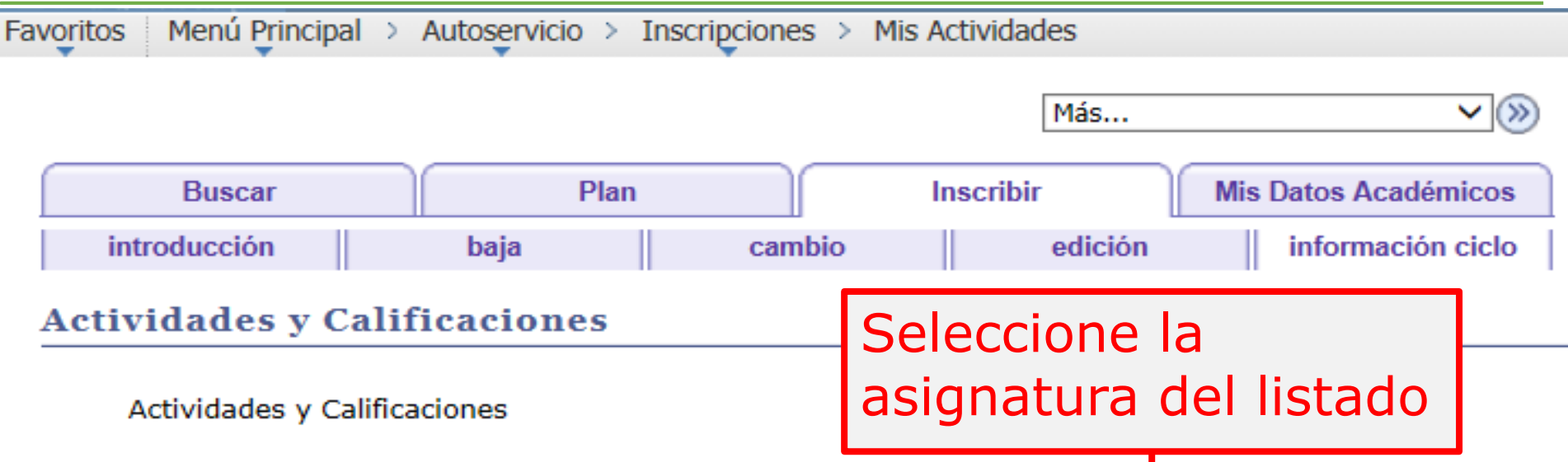

### 2014 Tercer Periodo Intensivo | Estudios de Pregrado | F.UNIVERSITARIA AGRARIA DE COL

| Título Curso                      | ID Curso | Nº Clase | Nº Catálogo Materia | Sección Clase |
|-----------------------------------|----------|----------|---------------------|---------------|
| T. GEN DEL DER PRIV E INST<br>ROM | 100228   | 74037    | DERCICOM 141130     | 1             |
| FORMACION JURIDICO                | 100383   | 74034    | DERCONAD 141110     | 1             |
| FILOSOFIA UNIAGRARISTA            | 100584   | 74071    | INSTITU 221199      | 1             |
| INGLES I                          | 100243   | 74026    | SEGLENGU 10000001   | 1             |
| FUNDAME. ESTRUCTURALES<br>DEL DER | 100564   | 74023    | SOCIOHUM 141120     | 1             |
| ANTROPOLOGIA Y<br>SOCIOLOGIA JUR. | 100229   | 74035    | SOCIOHUM 141140     | 1             |
| LOGICA JURIDICA                   | 100384   | 74036    | SOCIOHUM 141150     | 1             |
| LITERATURA<br>HISPANOAMERICANA    | 100398   | 74039    | SOCIOHUM 220910     | 1             |

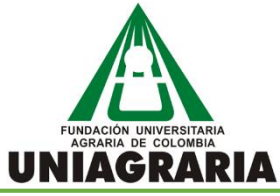

| Vorito<br>i<br>Acti<br>Cali<br>014 T<br>▼ DE<br>TE | S Menú Principal > Autoservicio Buscar P Introducción baja Sividades y Calificaciones Ficaciones Clase Fercer Periodo Intensivo   Estudios de F FRCICOM 141130 - 1 (74037) ORIA GENERAL DEL DERECHO PRIVAD | > Inscripciones > Mis Acti<br>lan Inso<br>cambio       Inscripciones > Mis Acti       Inscripciones > Mis Acti       Inscripciones > Mis Acti       Inscripciones > Mis Acti       Inscripciones > Mis Acti       Inscripciones > Mis Acti       Inscripciones > Mis Acti       Inscripciones > Mis Acti       Inscripciones > Mis Acti       Inscripciones > Mis Acti       Inscripciones       Inscripciones       Inscrines <th colspan="3"><ol> <li>Verifique las Notas del 40%<br/>y 60%</li> <li>Para revisar las notas de<br/>otra asignaturas seleccione<br/>el botón Cambiar Clase</li> </ol></th> | <ol> <li>Verifique las Notas del 40%<br/>y 60%</li> <li>Para revisar las notas de<br/>otra asignaturas seleccione<br/>el botón Cambiar Clase</li> </ol> |           |              |
|----------------------------------------------------|----------------------------------------------------------------------------------------------------|----------------------------------------------------------------------------------------------------|----------------------------------------------------------------------------------------------------|-----------|--------------|
| Dí<br>Po                                           | as y Horas Aula<br>r Determinar Por Dete                                                                                                    | Instructor<br>erminar LUZ JENNY<br>ESCAMULA                                                                                                    | Fechas         Tema           01/09/2014 -<br>20/12/2014         GEFU 15                                                                                |           |              |
| Califi                                             | caciones                                                                                                    | VARGAS                                                                                                    |                                                                                                    |           |              |
| Cal                                                | if Parcial Actual: 4,08 %                                                                                                    | 6 ~ 4,1                                                                                                    |                                                                                                    |           |              |
| Cal                                                | ir iotal Actual: 4,08 %                                                                                                    | o ~ 4,1                                                                                                    |                                                                                                    |           |              |
| ▽ /                                                | Actividades Clase                                                                                                    |                                                                                                    | 1                                                                                                    |           |              |
|                                                    | Fecha Inicial                                                                                                    | Fecha Vencimiento                                                                                                    | Actividades                                                                                                    | Categoría | Calificación |
|                                                    | 10/10/2014                                                                                                    | 13/10/2014                                                                                                    | 1 NOTA PARCIAL 40%                                                                                                    | 40 %      | 4,50         |
|                                                    | 14/12/2014                                                                                                    | 16/12/2014                                                                                                    | 2 NOTA PARCIAL 60 %                                                                                                    | 60 %      | 3,80         |
|                                                    |                                                                                                    |                                                                                                    |                                                                                                    |           |              |